## H3C Wi-Fi 6アクセスポイント

動作モード切替ガイド

(R2442又はE2442以降のバージョン対象)

文書バージョン:6W100-20210810

Copyright(C)2021 New H3C Technologies Co., Ltd. All rights reserved ニューH3Cテクノロジー株式会社の事前の書面による同意なしに、本書のいかなる部分も、いかなる形式、手段によっても複製 または送信することはできません。 New H3Cテクノロジー株式会社の商標を除き、本書に記載されている商標は、それぞれの所有者の商標または登録商標です。 本書の内容は、予告なしに変更することがあります。

### 内容

| APの動作モードについて                       | 3  |
|------------------------------------|----|
| 序論                                 |    |
| 動作モードの切り替え方法                       |    |
| 動作モード切り替え手順                        |    |
| APの現在の動作モードの確認                     |    |
| 動作モードの切り替え方法                       | 6  |
| APの動作モードの切り替え                      | 7  |
| 一般的な制限事項およびガイドライン                  | 7  |
| Cloudnetホームから動作モードを切り替える           | 7  |
| 制約事項およびガイドライン                      | 7  |
| 前提条件                               | 7  |
| 手順                                 |    |
| ACのCLIからのAPの動作モードの切り替え             | 10 |
| 制約事項およびガイドライン                      |    |
| 前提条件                               |    |
| 手順                                 | 10 |
| APのCLIからのAPの動作モードの切り替え             | 11 |
| アクセスポイントのBootWareメニューから動作モードを切り替える | 12 |
| リセットボタンを押して動作モードを切り替える             | 14 |
| よくある質問                             |    |
|                                    |    |

# APの動作モードについて

### 序論

Wi-Fi 6 APは、FIT、Cloud、またはAnchor ACモードで動作できます。すべての動作モードのイメージ は、1つの.ipeファイルにパッケージ化されています。各動作モードのイメージファイルを取得しなくても、 APの動作モードを切り替えることができます。

サポートされている動作モードは次のとおりです。

- FIT: APはACによって管理および制御されます。
- Cloud: APはCloudnetまたはそのWebインターフェースから管理できます。
- Anchor AC: APはACとして機能し、FIT APを管理します。

## 動作モードの切り替え方法

### 動作モード切り替え手順

- 1. APのターゲット動作モードを確認します。
- 2. APの現在の動作モードを確認します。
- 3. 動作モードの切り替え方法を選択し、ネットワーク接続を完了します。
- 4. 動作モードの切り替えを行う。

### APの現在の動作モードの確認

#### APのCLIから

#コンソールポートからAPIこログインし、display wlan deviceロールを実行します。 コマンドを使用します。

<AP> display wlan device role

Current device role: Cloud AP

#### 表1 コマンド出力

| フィールド    | 説明                                                                     |  |  |
|----------|------------------------------------------------------------------------|--|--|
| 現在の動作モード | <ul> <li>Anchor AC – 仮想AC</li> <li>FIT AP</li> <li>Cloud AP</li> </ul> |  |  |

#### APのBootWareメニューから

APの電源投入および再起動プロセス中に「Press Ctrl+B to access EXTENDED-BOOTWARE MENU.」 が表示されたら、**Ctrl+B**キーを押します。

| <1> Boot System            | I |
|----------------------------|---|
| <2> Enter Serial SubMenu   | I |
| <3> Enter Ethernet SubMenu |   |

| <4> File Control                                        |
|---------------------------------------------------------|
| <5> Restore to Factory Default Configuration            |
| <pre> &lt;6&gt; Skip Current System Configuration</pre> |
| <pre> &lt;7&gt; BootWare Operation Menu</pre>           |
| <8> Skip Authentication for Console Login               |
| <pre> &lt;9&gt; Storage Device Operation</pre>          |
| <pre> &lt;0&gt; Reboot</pre>                            |
| Ctrl+Z:                                                 |
| Access EXTENDED ASSISTANT MENU                          |
| Ctrl+F: Format File System                              |
| Ctrl+C: Display Copyright Ctrl+Y:                       |
| Change AP Mode Enter your                               |
| choice(0-9):                                            |
| # Press Ctrl + Y at the main menu.                      |
| Please select the new mode Current                      |
| mode is Cloud Mode                                      |
|                                                         |
| NO. Mode                                                |
| 1 Fit Mode                                              |
| 2 Anchor-AC (Virtual AC Mode)                           |
| 3 Cloud Mode                                            |
| 0 Exit                                                  |
|                                                         |

#### ACのCLIから

この方法は、APがACによって管理されている場合に使用します。このモードは、FITモードまたはcloudモードで動作しているAPに適用できます。

#ACのCLIから任意のビューでdisplay wlan ap verboseコマンドを実行し、APタイプフィールドでAPの動作モードを確認します。

<AC> display wlan ap name ap1 verbose

| AP name       | : ap1           |
|---------------|-----------------|
| AP ID         | : 1             |
| AP group name | : default-group |
| State         | : Run           |
| Backup type   | :Master         |
| Omitted       |                 |
| AP type       | : Normal AP     |
| Radio 1:      |                 |
| BSSID         | : N/A           |
| State         | : Down          |
| Туре          | : 802.11ax      |
| Antenna type  | : internal      |
| Omitted       |                 |

#### 表2 コマンド出力

| フィールド  | 説明                                                                                                    |  |  |
|--------|----------------------------------------------------------------------------------------------------|--|--|
| APのタイプ | <ul> <li>Normal AP: AC+fit APネットワーク内のFit AP</li> <li>Cloud AP</li> <li>Unknown:不明なAPタイプ。このフィールドは、APがACからオン<br/>ラインになる前に表示されます</li> </ul> |  |  |

#### Resetボタンを押す

コンソールポートからAPにログインできない場合は、この方法を使用します。リセットボタンを20~30秒 間押してから、APのステータスLEDまたは電源LEDを確認して、APの動作モードを判別します。

#### 表3 LEDによる動作モードの決定

| LED | ステータス     | 説明           |
|-----|-----------|--------------|
| 黄色  | 2 秒に1 回点滅 | FITモード       |
|     | 1 秒に2 回点滅 | Anchor-ACモード |
|     | 1 秒に4 回点滅 | Cloudモード     |

#### デフォルトのワイヤレスサービスをチェックして

この方法を使用して、APがCloudモードで動作しているかどうかを識別します。Cloudモードで動作しているAPは、H3C\_xxxxxのSSIDを持つワイヤレスサービスを提供します。xxxxxはAPのMACアドレスの最後の6桁です。APの電源をオンにすると、クライアントを使用してこのネットワークを検索できます。このネットワークが使用可能な場合、APはCloudモードで動作しています。

### 動作モードの切り替え方法

動作モードの切り替え方法は、APの動作モードによって異なる。

#### 表4 動作モードの切り替え方法

| 現在の動作モード  | 使用可能な動作モード | 動作モード切替方法                         |  |
|-----------|------------|-----------------------------------|--|
|           |            | Cloudnetホームから動作モードを切り替<br>える      |  |
|           |            | ACのCLIからのAPの動作モードの切り<br>替え        |  |
|           | Cloud      | APのCLIからのAPの動作モードの切り<br>替え        |  |
| FIT       |            | APのBootWareメニューから動作モード<br>を切り替える  |  |
|           |            | リセットボタンを押して動作モードを切り替<br>える        |  |
|           | Anchor-AC  | APのCLIからのAPの動作モードの切り<br>替え        |  |
|           |            | APのBootWareメニューから動作モード<br>を切り替える  |  |
|           | FIT        | ACのCLIからのAPの動作モードの切り<br>替え        |  |
| Cloud     |            | APのBootWareメニューから動作モード<br>を切り替える  |  |
|           |            | APのCLIからのAPの動作モードの切り<br>替え        |  |
|           | Anchor-AC  | APのBootWareメニューから動作モード<br>を切り替える  |  |
|           |            | APのCLIからのAPの動作モードの切り<br>替え        |  |
| Anchor-AC |            | AP のBootWareメニューから動作モード<br>を切り替える |  |
|           | Cloud      | APのCLIからのAPの動作モードの切り<br>替え        |  |
|           |            | APのBootWareメニューから動作モード<br>を切り替える  |  |

## APの動作モードの切り替え

## 一般的な制限事項およびガイドライン

- R2442またはE2442以上のバージョンのAPでは、モード切り替えがサポートされます。モード 切り替えの前に、APをR2442以上のバージョンにアップグレードしてください。
- 動作モードの切り替えをAPで有効にするには、APを再起動する必要があります。
- 最初の動作モード切り替えでは、saveコマンドを使用して設定を保存していない場合、APは工場 出荷時のデフォルト設定で開始します。設定を保存している場合、APは保存された設定で開始し ます。
- APの動作モードについては、リリースノートを参照してください。
- Anchor ACモードで動作しているAPは、パーシステントモードが設定されておらず、ネットワーク 内で別のACを検出した場合、FITモードに切り替わり、ACと関連付けられます。

## Cloudnetホームから動作モードを切り替える

この方法では、APの動作モードをFITからcloudにだけ切り替えることができます。

### 制約事項およびガイドライン

CloudモードとFITモードで動作するAPはどちらもCloudnetプラットフォームからオンラインにできます。 CloudnetプラットフォームからCloudモードで動作するAPを管理できます。Cloudnetプラットフォームか らFIT APを管理することはできませんが、Cloudnetプラットフォームから動作モードを切り替えて、FITモ ードで動作するAPのソフトウェアをアップグレードすることはできます。

### 前提条件

- APは、起動後にACおよびCloudnetプラットフォームを検索します。APは、ACに登録されていない Cloudnetプラットフォームからオンラインになることができます。ACに登録されている場合は、AC からオンラインになります。APがACに登録されていないことを確認してください。
- APをモデルとシリアル番号でCloudnetプラットフォームに登録します。
- APをネットワークに接続し、APがDHCPを介してIPアドレスを取得できるようにします。取得したIP アドレスとパブリックネットワークが相互に到達可能であることを確認します。
- DNSサーバがCloudnetサーバアドレスを正しく変換できることを確認します。

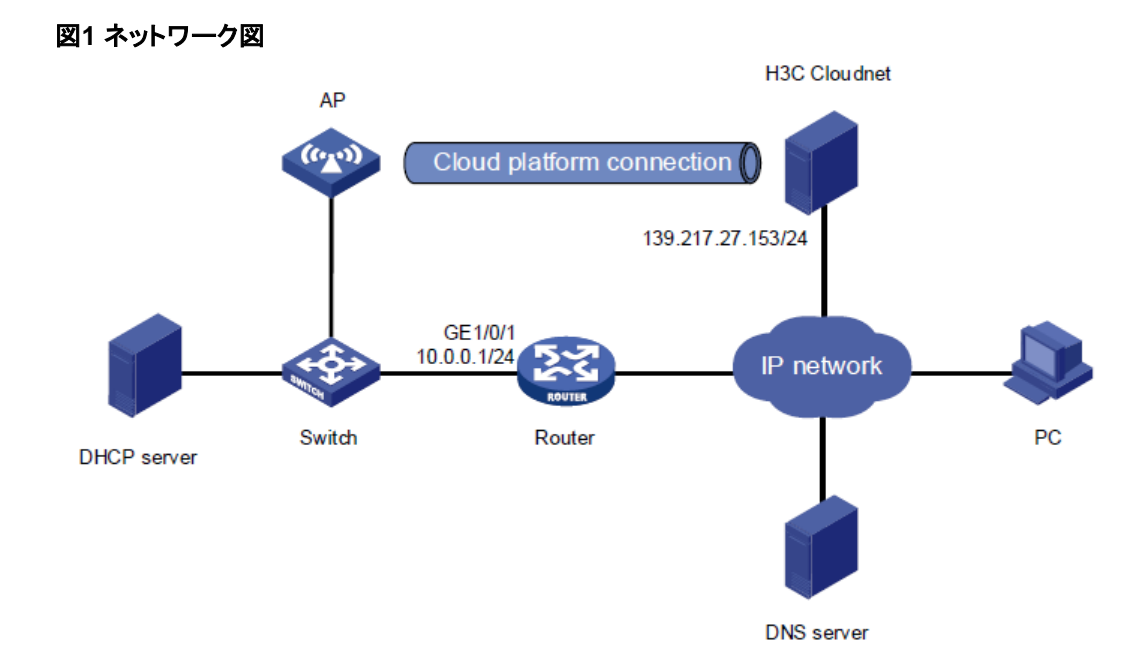

### 手順

#### Cloudnetプラットフォームへのログイン

APをインターネットに接続し、ブラウザバーにcloudnet.h3c.comと入力して、Cloudnetプラットフォームにログインするためのユーザ名とパスワードを入力します。

ログインページのQRコードを読み取って、スマートフォン用のCloudnetアプリをダウンロードしてください。 Web インターフェースと Cloudnet アプリから Cloudnet プラットフォームにログインする手順は同じです。 以下では、Webインターフェースからのログインを例にします。

#### デバイスを追加する

- 1. トップナビゲーションバーで、Networkをクリックします。
- 2. 左側のナビゲーションペインで、Network > Devicesを選択します。
- 3. 作業ウィンドウの上部からブランチとサイトを選択します。
- 4. Addをクリックします。サイトを選択し、デバイス名とシリアル番号を入力します。

#### 図2 デバイスの追加

| ┃ デバイス情報    |                            |
|-------------|----------------------------|
| サイト:        | INSTRUCTOR                 |
|             | サイトがありませんか? 追加してください       |
| * デバイス名 ②:  | 30ビット以下の文字を入力してください        |
| ∗ シリアル番号:   | 11-64桁の数字の下線または繊棒で構成されています |
| IRFデバイスですか: | 一般 IRFデバイス                 |
|             | デバイスの追加                    |

- 5. APを起動します。APがACを検出できない場合、Cloudnetプラットフォームに初めて接続したとき にCloudモードに切り替わります。
- 6. APを再びFITモードに切り替えるには、次の作業を実行して、動作モードの切り替えを手動でイネ ーブルにします。
  - a. トップナビゲーションバーで、Networkをクリックします。
  - b. 左側のナビゲーションペインで、Settings > Cloud APs > Oasis Modeを選択します。
  - c. APのOasis Modeカラムのトグルボタンをクリックします。

#### 図3 APの動作モードを手動で切り替える

| オアシス | (モード)                        |                         |            |           |
|------|------------------------------|-------------------------|------------|-----------|
|      |                              |                         |            |           |
| ● 説明 | 月:許可に設定、禁止に設定デバイスが自動的にク      | ラウドAPモードをオンにするかどうかを設定しま | <u>इ</u> न |           |
| נעס  | フレッシュ ○許可に設定 ◎ 禁止            |                         |            |           |
|      | デバイス名 🗧                      | シリアル番号 🕈                | APモード ≑    | モード切り替え 🗢 |
|      | FITAP                        | 219801A24F8201E0000J    | Fit Ap     | ()許可      |
| 第1~  | -<br>- 1エントリーを表示する(総計 1エントリー | )                       |            |           |

- 7. APが再起動するまで待ちます。再起動後、APはCloudモードに切り替わり、APに関する情報は動 作モード切り替えリストに表示されません。
- 切り替え結果を表示するには、トップナビゲーションバーのNetworkをクリックし、左側のナビゲ ーションペインでNetwork > Sitesを選択します。APが属するサイトを選択します。APがオンライ ンの場合、モード切り替えは成功します。

| 図4 動作モード切り替え結果の表示                                 |                              |                   |                       |                |
|---------------------------------------------------|------------------------------|-------------------|-----------------------|----------------|
| ┃ サイト概要                                           |                              |                   |                       |                |
|                                                   | 👰 クラウドAP                     | [] 端末             | ŧ                     |                |
| 三箇网络                                              | <b>1</b><br>●オンラインデバイス数 ● デバ | <b>1</b><br>パイス総数 | <b>1</b><br>■オンライン端末数 |                |
|                                                   | デバイスリスト 🔇                    |                   | 端末リスト♥                |                |
|                                                   |                              |                   |                       |                |
| デバイス情報                                            |                              |                   |                       |                |
| C リフレッシュ ☆ 削除 (● 単)                               | <b>記動</b> <sup> </sup>       | ♠ アップグレードバージョン    |                       | イルシステム 命ローカル管理 |
| □ 状態 デバイス名 🗢                                      | シリアル番号 💲                     | タイプ ≑             | 型番 🗧                  | <u> </u>       |
| □ ● WA538-JP2                                     | 219801A29591990              | G0001J Cloud AP   | WA538-JP              | KYOBASHI       |
| Total entries: 1 , current entries: 1 - 1. Page 1 | of 1                         |                   |                       |                |

## ACのCLIからのAPの動作モードの切り替え

この方法では、APの動作モードをFITからcloud に、またはcloud からFITに切り替えることができます。

### 制約事項およびガイドライン

- Cloudモードで動作しているAPとFITモードで動作しているAPの両方が、ACからオンラインになる ことができます。ACからFITモードで動作しているAPを管理できます。Cloudモードで動作している APはACから管理できませんが、ACから動作モードを切り替えたり、Cloudモードで動作している APのソフトウェアをアップグレードしたりできます。
- APがFITモードで動作している場合、ap-mode fit コマンドは有効になりません。
- ap-mode fit コマンドの実行後にAPがオフラインになった場合は、ACに設定を保存する必要があります。APが再びオンラインになると、APは自動的に再起動し、FITモードに切り替わります。

### 前提条件

ACからオンラインになるようにAPを設定し、コンフィギュレーションコンソールからACのCLIにアクセスします。

図5 ネットワーク図

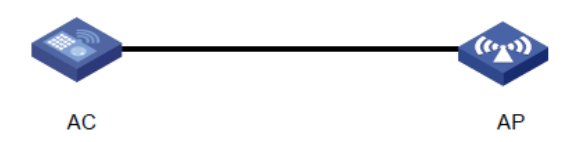

### 手順

#### 動作モードをFITからCloudに切り替える

#ACのシステムビューでwlan mode-switch ap cloudコマンドを実行します。

<AC> system-view

[AC] wlan mode-switch ap ap1 cloud

#次のプロンプトが表示されたら、Yと入力します。

The operation will change the working mode to cloud.Continue? [Y/N]:

#ユーザビューに戻り、reset wlan apコマンドを実行してAPを再起動し、モードの切り替えを有効にします。 [AC] quit

<AC> reset wlan ap name ap1

#次のプロンプトが表示されたらYと入力し、APがCloudモードでオンラインになるまで数分待ちます。

Resetting the APs will terminate the CAPWAP tunnels with the AC. Continue? [Y/N]:

#### Cloud からFITへの動作モードの切り替え

#ACのAPビューでap-modeコマンドを実行します。

<AC> system-view

[AC]wlan ap ap1

[AC-wlan-ap-ap1]ap-mode fit

#次のプロンプトが表示されたらYと入力し、APがFITモードでオンラインになるまで数分待ちます。

Changing the working mode will reboot the AP. For the operation to succeed, make sure the corresponding AP image exists on the AC or AP. Continue? [Y/N]:

## APのCLIからのAPの動作モードの切り替え

APのCLIから、APを3つの動作モードのいずれかに切り替えることができます。

#### 制約事項およびガイドライン

- プローブビューでは、ap-mode はキーワードFIT、cloud、およびAnchor ACをサポートします。疑問符(?)を使用してコマンドのヘルプ情報を表示したり、Tabキーを使用してコマンドを完了することはできません。
- 新しい動作モードが現在の動作モードと同じ場合、コマンドは有効にならず、出力は表示されません。
- APがACに関連付けられた後は、Telnetを介してFITモードでAPにログインできません。

#### 前提条件

このセクションでは、CloudからFITへ切り替えを例として使用します。モードを切り替える前に、コンソー ルケーブルを使用してPCをAPのコンソールポートに接続するか、Telnetを使用してAPにログインします。

図6 ネットワーク図

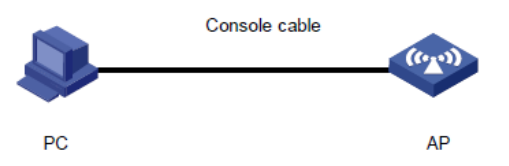

#### 手順

#APのprobeビューでap-modeコマンドを実行します。 <AP> system-view [AP] probe

[AP-probe] ap-mode fit

#次のプロンプトが表示されたらYと入力し、APがCloudモードでオンラインになるまで数分待ちます。 Changing working mode will reboot system. Continue? [Y/N]:

## アクセスポイントのBootWareメニューから動作モー ドを切り替える

APのBootWareメニューから、APを3つの動作モードのいずれかに切り替えることができます。

#### 前提条件

このセクションでは、CloudからFITへ切り替えを例として使用します。モードを切り替える前に、コンソールケーブルを使用してPCをAPのコンソールポートに接続します。

#### 図7 ネットワーク図

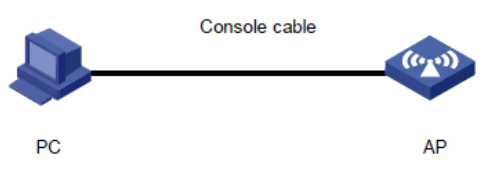

APがACに関連付けられた後は、コンソールポートからFITモードでAPにログインできません。

#### 手順

# reboot コマンドを実行してAPを再起動します。次の出力が表示されます。

<AP>reboot

Start to check configuration with next startup configuration file, please wait..

.....DONE!

This command will reboot the device. Continue? [Y/N]:y Now rebooting,

please wait ...

%Apr 11 23:36:57:760 2021 H3C DEV/5/SYSTEM\_REBOOT: System is rebooting now.

System is starting...

Press Ctrl+D to access BASIC-BOOTWARE MENU... Booting

Normal Extended BootWare

The Extended BootWare is self-decompressing......Done.

| *                      |                                   | *      |
|------------------------|-----------------------------------|--------|
| *                      | H3C WA6636 BootWare, Version 7.12 | *      |
| *                      |                                   | *      |
| *****                  | *********                         | ****** |
| Copyright (c) 2004-202 | 1 New H3C Technologies Co., Ltd.  |        |
| Compiled Date          | : Jan 28 2021                     |        |
| CPU L1 Cache           | : 32KB                            |        |
| CPU L2 Cache           | : 256KB                           |        |
| CPU Clock Speed        | : 2200MHz                         |        |
| Memory Type            | : DDR3                            |        |
| SDRAM                  |                                   |        |
| Memory Size            | : 1024MB                          |        |

| Memory Speed | : 933MHz |
|--------------|----------|
| Flash Size   | : 256MB  |
| PCB Version  | : Ver.A  |

BootWare Validating...

Press Ctrl+B to access EXTENDED-BOOTWARE MENU...

# "Press Ctrl+B to access EXTENDED-BOOTWARE MENU..."と表示されたら、Ctrl + Bを押します。

Password recovery capability is enabled. Note: The

current operating device is flash

Enter < Storage Device Operation > to select device.

| <pre> &lt;1&gt; Boot System</pre>            |   |
|----------------------------------------------|---|
| <2> Enter Serial SubMenu                     | I |
| <3> Enter Ethernet SubMenu                   | Ι |
| <4> File Control                             | I |
| <5> Restore to Factory Default Configuration | I |
| <6> Skip Current System Configuration        | I |
| <7> BootWare Operation Menu                  | I |
| <8> Skip Authentication for Console Login    | I |
| <9> Storage Device Operation                 | I |
| <0> Reboot                                   | I |
|                                              |   |

Ctrl+Z: Access EXTENDED ASSISTANT MENU

Ctrl+F: Format File System

Ctrl+C: Display Copyright Ctrl+Y:

Change AP Mode Enter your

choice(0-9):

# メインメニューでCtrl + Y と押します。

Please select the new mode Current mode is Cloud Mode

| NO. | Mode       |                   | I |
|-----|------------|-------------------|---|
| 1   | Fit Mode   |                   | I |
| 2   | Anchor-AC  | (Virtual AC Mode) | I |
| 3   | Cloud Mode |                   | I |
| 0   | Exit       |                   |   |

#### #必要に応じて番号を選択します。以下のメッセージが表示されたら切り替え成功です。

Enter your choice(0-3):1

Changed to fit mode successfully!

## リセットボタンを押して動作モードを切り替える

#### この方法では、APの動作モードをFITからcloud にだけ切り替えることができます。

APにLEDが1つしかない場合は、そのLEDがAPの動作モードを示します。APに複数のLEDがある場合は、電源LEDがAPの動作モードを示します。

#### 手順

Resetボタンを30秒以上押し続け、APのLEDが4 Hzで緑色に点滅したらボタンを放します。APが再起動し、Cloudモードに切り替わります。

#### 表5 LEDによる動作モードの決定

| 時間(秒)   | ステータス        | 説明                                                                                                    |
|---------|--------------|----------------------------------------------------------------------------------------------------|
| 0~5秒    | 緑色に点灯        | リセット                                                                                                    |
| 5~20秒   | 1 秒に2 回緑色に点滅 | 工場出荷時の状態に戻す                                                                                              |
|         | 2 秒に1 回黄色に点滅 | FITモード                                                                                                   |
| 20~30 秒 | 1 秒に2 回黄色に点滅 | Anchor-ACモード                                                                                             |
|         | 1 秒に4 回黄色に点滅 | Cloudモード                                                                                                 |
|         | 1 秒に2 回黄色に点滅 | Anchor-ACモード                                                                                             |
|         | 1 秒に4 回黄色に点滅 | Cloudモード                                                                                                 |
| > 30 秒  | 1 秒に4 回緑色に点滅 | Cloudモードに切り替えます。<br>注:<br>ボタンを放すとAPが再起動され、切り替えが<br>有効になります。この操作は、FITモードから<br>Cloudモードへの切り替え時にのみ有効で<br>す。 |

# よくある質問

APが高速動作モード切り替えをサポートしているかどうかを確認するにはどうすればいいですか。

- 1. h3cのWebサイトhttps://www.h3c.com/en/にログインします。
- 2. Support > Resource Center > Software Download > Wirelessを選択します。
- 3. H3C 802.11 ax series access point領域で、APモデルを選択してAPのソフトウェアバージョン を確認します。APが2442以上のソフトウェアバージョンを使用している場合、APは高速動作モ ード切り替えをサポートしています。

#### APの動作モードはどのようにして確認できますか。

H3CのWebサイトhttps://www.h3c.com/en/にログインし、APのリリースノートでサポートされている動作 モードを確認します。

## コンソールケーブルがない場合、またはコンソールポートに障害がある場合、APの動作モードを切り替えるにはどうすればよいですか。

APをACに関連付けるか、Telnet経由でAPにログインし、必要に応じて動作モードの切り替え方法を選択します。

- APがFITモードで動作している場合、Cloudnetプラットフォームに初めてアソシエートすると自動 的にCloud モードに切り替わります。または、ACのCLIからAPをCloudに切り替えるか、自動選 択を使用してAnchor ACモードに切り替えることもできます。
- APがCloud モードで動作している場合は、ACのCLIからFITモードに切り替えることができます。
- APがAnchor ACモードで動作している場合は、APのCLIからFITモードに切り替えることができます。APが永続モードでイネーブルになっていない場合は、APをACに関連付けることができ、APは自動的にFITモードに切り替わります。または、APのAnchor AP選定を設定して、自動的にFITモードに切り替えることもできます。

Anchor AP選定の詳細については、『H3C Access Points Anchor AC Mode Configuration Guides(E2442 R2442)-6W100』の「AP Management Configuration Guide」を参照してください。